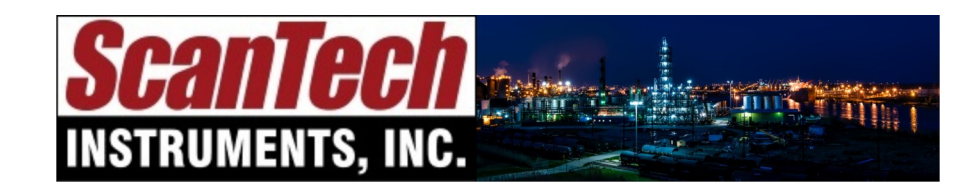

sales@scanndt.com www.scanndt.com Phone: (903) 234-2025 Fax: (903) 234-2033

# NDX Scanner

## Quick Start Guide for the NDX Scanner System

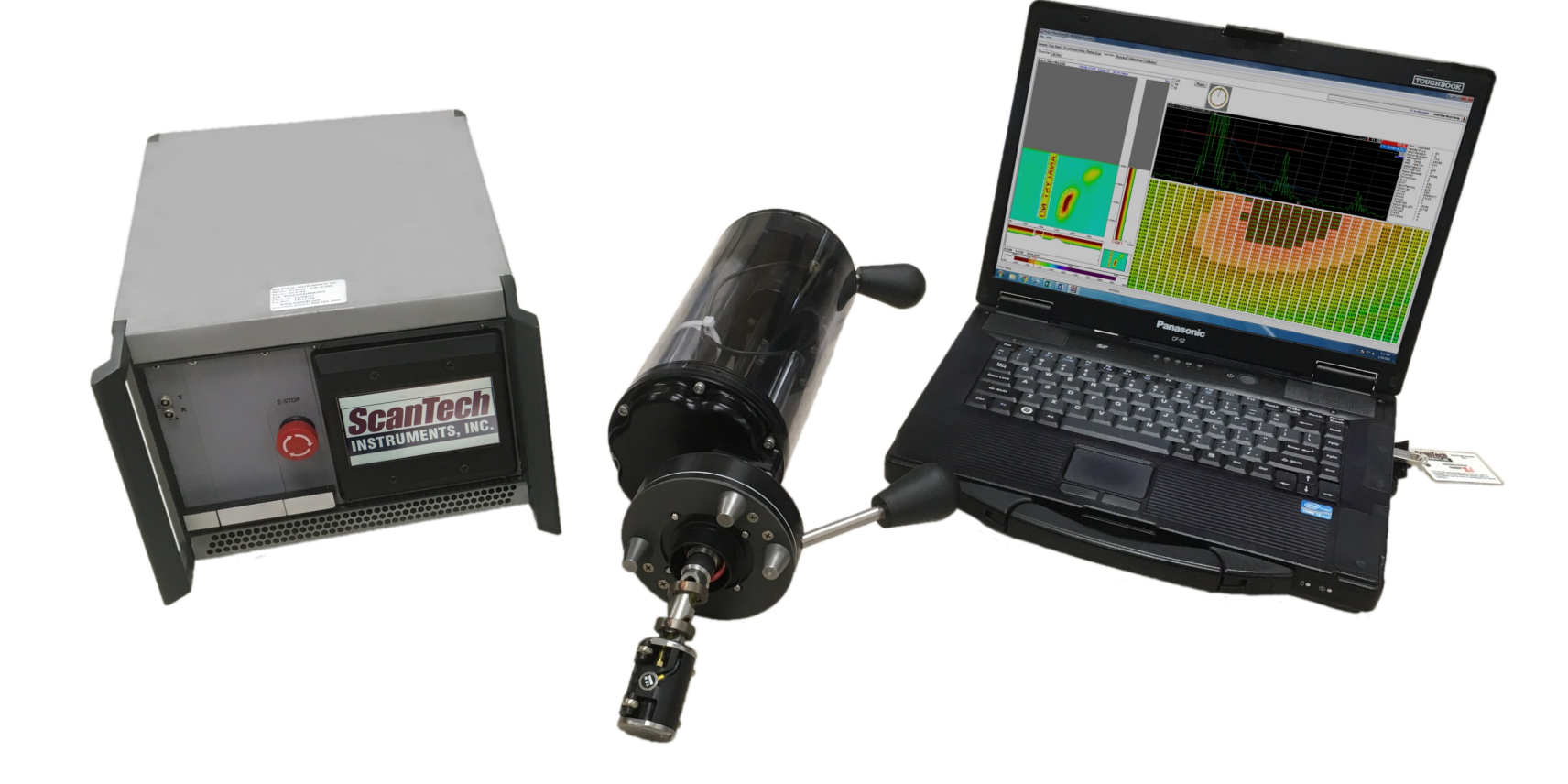

## Unpacking your system: Identifying the components in your system

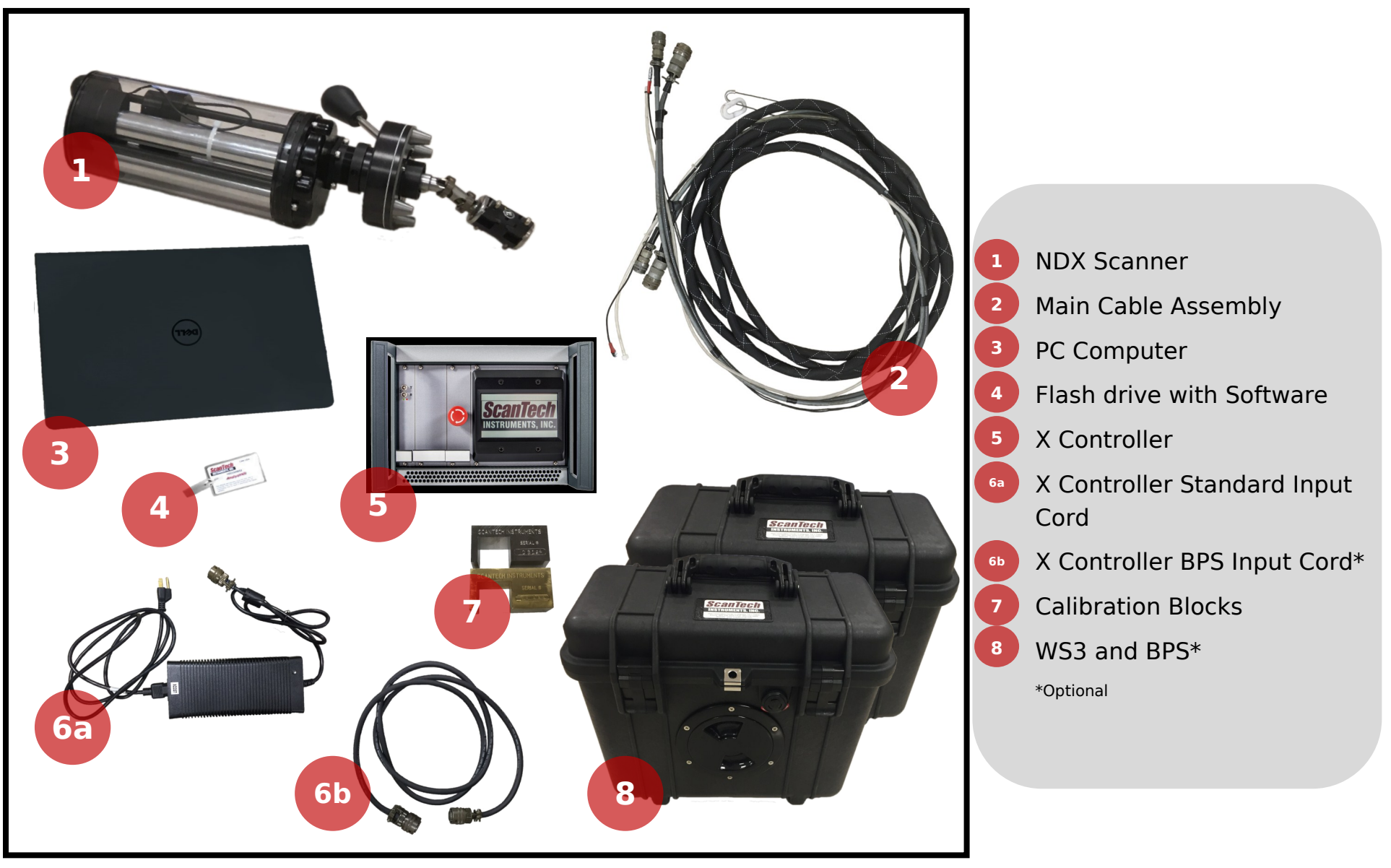

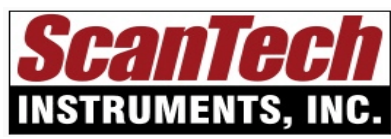

5501 Innovation Circle Longview, TX 75605 T: (903) 234-2025 F: (903) 234-2033 www.scanndt.com sales@scanndt.com

## Unpacking your system: Identifying the parts of your scanner

#### Cable Ports

Plug in the cables and wires here.

Magnets Attach to the inside of the vessel allowing for hands-free scanning.

> **Drive Shaft** Spins the probe head out along the length of the tube.

#### Probe Head

Runs along the inside of the tube to read the thickness. Comes in a variety of sizes.

#### Magnetic Release Engages and disengages the magnets.

Main Cable Assembly: Connecting the main cable assembly

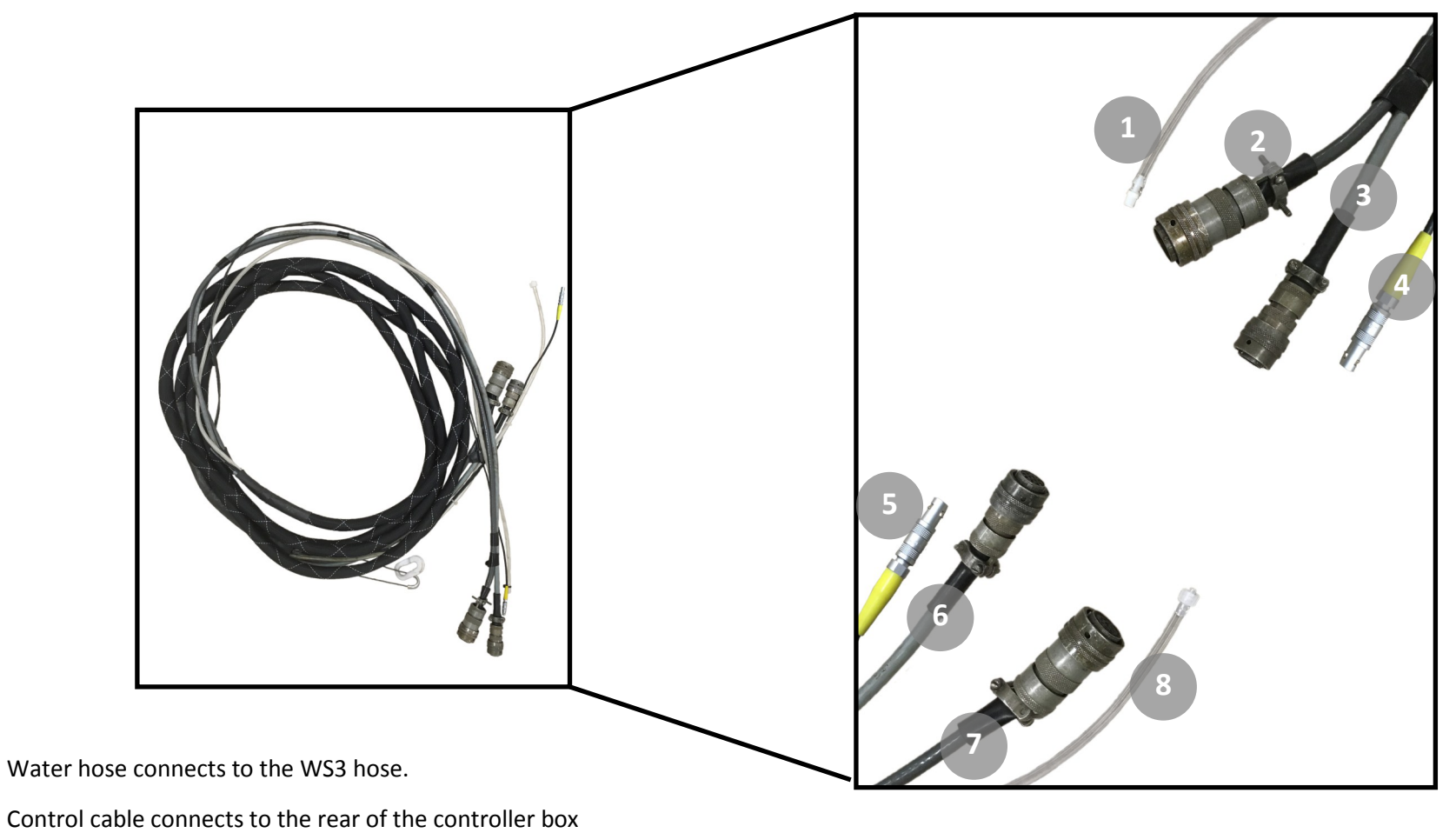

- Bower cable connects to the rear of the controller box
- 4 Wire connects to the front of the controller box
- <sup>5</sup> Wire connects to the front of the scanner
- 6 Power cable connects to the front of the scanner
- 7 Control cable connects to the front of the scanner
- 8 Water hose connects to the front of the scanner

## Setup: Connecting the laptop, controller box, and optional BPS

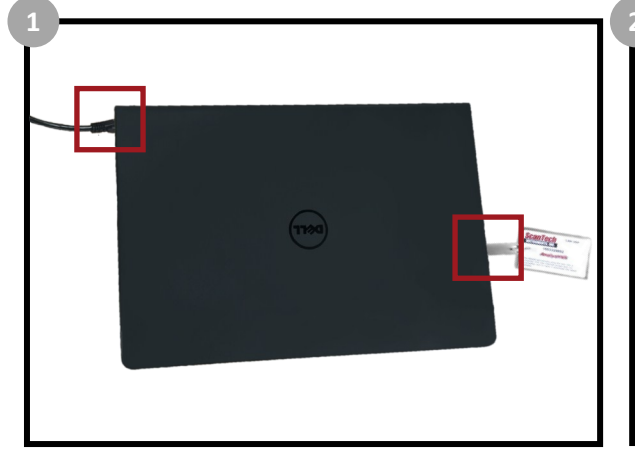

Connect the laptop to the controller box using the ethernet cable, and plug in the software key. Turn on the computer.

Connect the other end of the ethernet cable to the rear of the controller box.

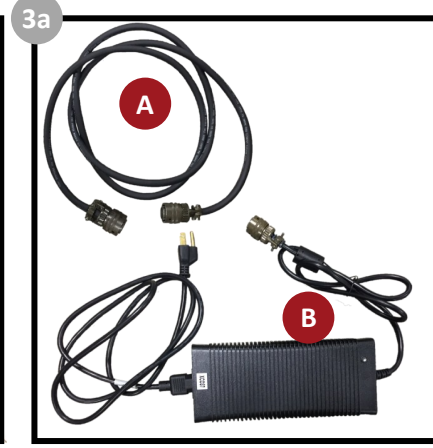

If your system includes the BPS, you will be using cable A. If your system does NOT include the BPS, you will be using cable B.

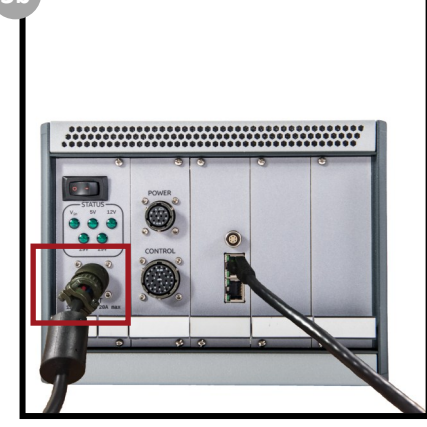

Plug the input cord into the rear of the controller box.

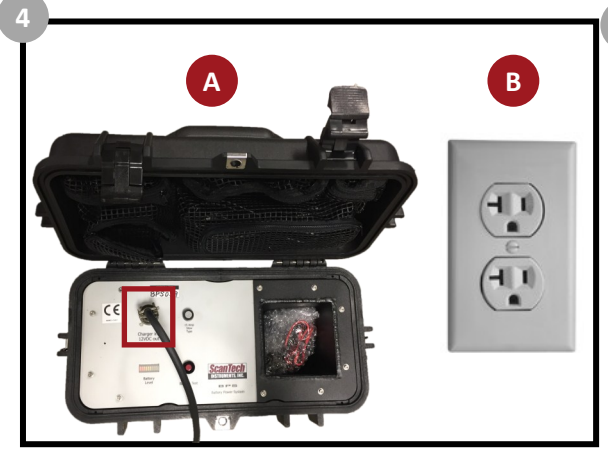

If you used cable A: plug the other end of the input cord into the BPS.

If you used cable B: plug the other end of the input cord into a wall socket.

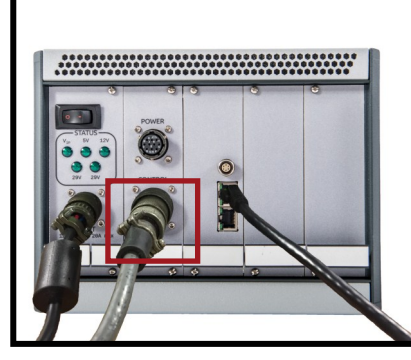

Connect the control cable (#2 refer to the main cable assembly diagram) to the rear of the controller box.

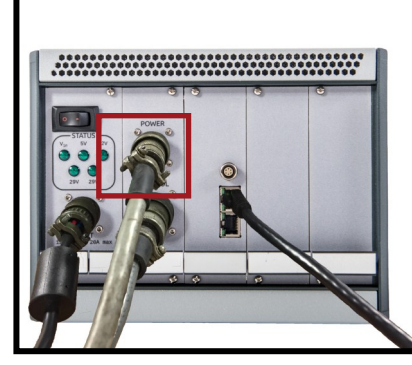

Connect the power cable (#3refer to the main cable assembly diagram) to the rear of the controller box.

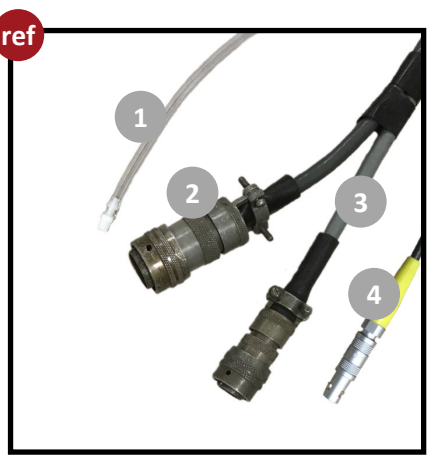

Main Cable Assembly Diagram

### Setup: Connecting the controller box, scanner, and WS3

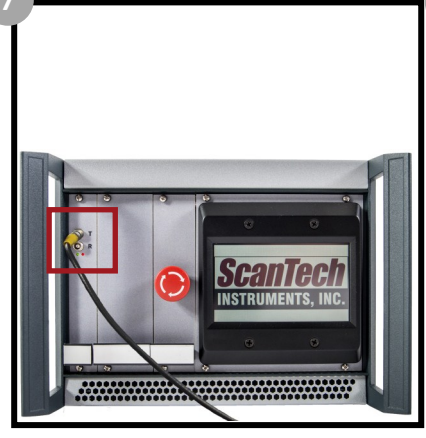

Connect the main cable wire (#4 - refer to the main cable assembly diagram) to the front of the controller box.

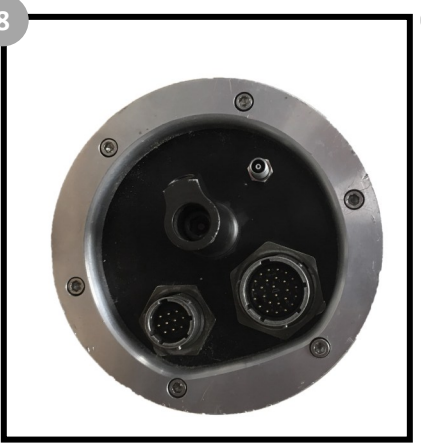

Locate the connection ports on the scanner for the main cable assembly.

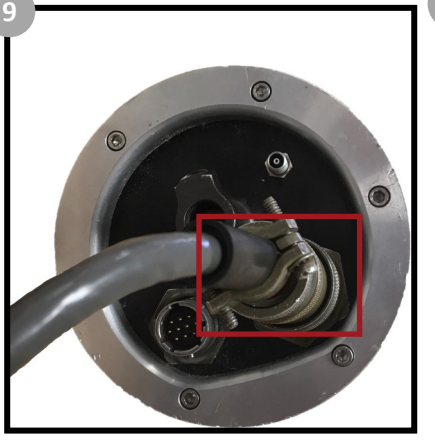

Connect the control cable (#7 - refer to the main cable assembly diagram) to the connection port on the scanner.

ref

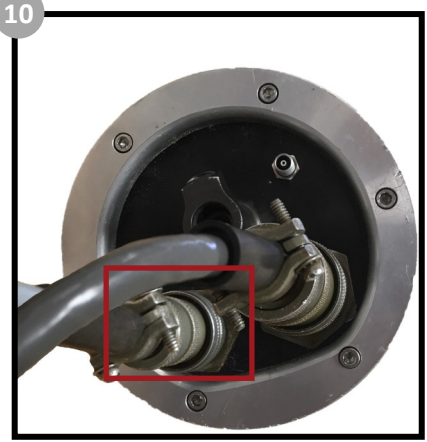

Connect the power cable (#6 - refer to the main cable assembly diagram) to the connection port on the scanner.

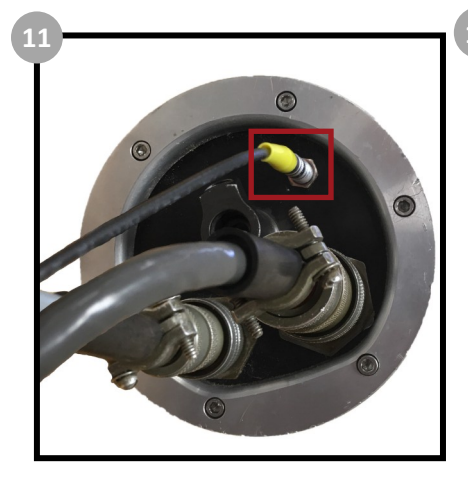

Connect the main cable assembly wire (#5 - refer to the main cable assembly diagram) to the connection port on the scanner.

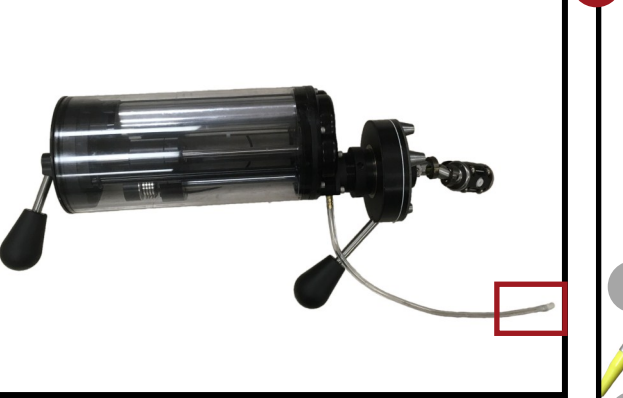

Connect the water hose (#8 - refer to the main cable assembly diagram) to the scanner.

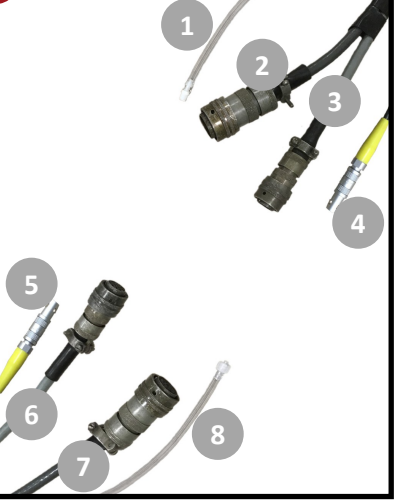

Main Cable Assembly Diagram

## Setup: Connecting the WS3 and contact information

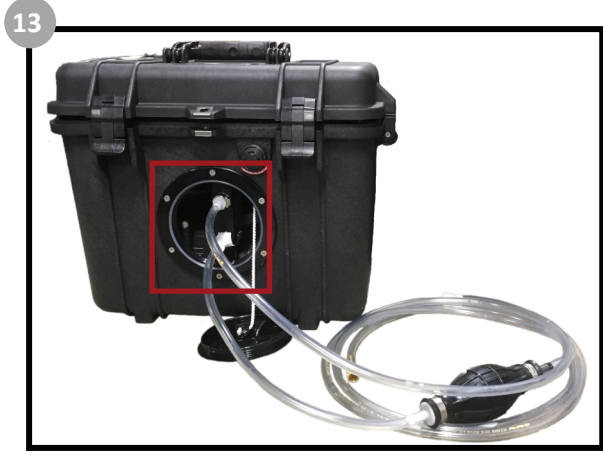

Remove the front panel of the WS3 and connect the hoses as shown.

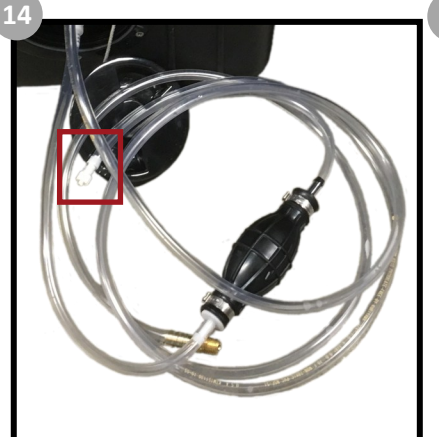

Connect the top hose to the main cable assembly hose (#1 - refer to the main cable assembly diagram)

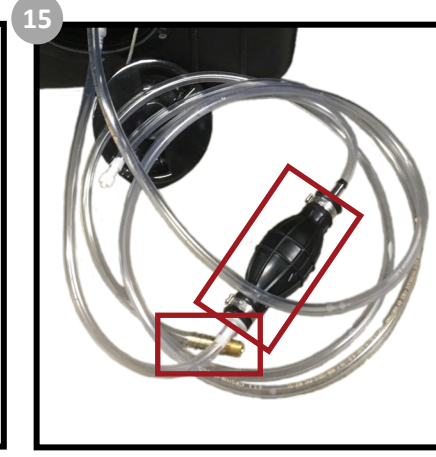

Connect the bottom hose to your water source. Turn on your water source and squeeze the pump to start the flow.

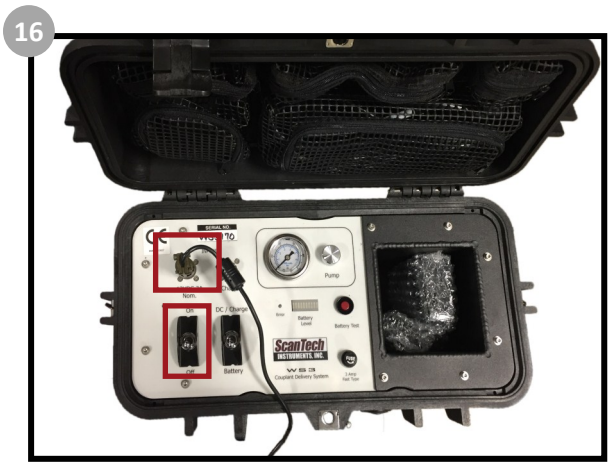

Open the lid and connect the power cable to the WS3 and connect the other end to a wall socket or to the battery pack. Flip the switch to turn the pump on.

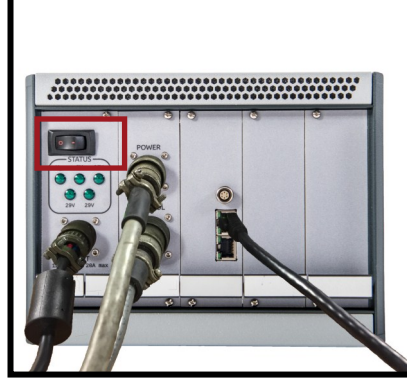

Turn on the controller box. The green lights beneath the power switch should all light up.

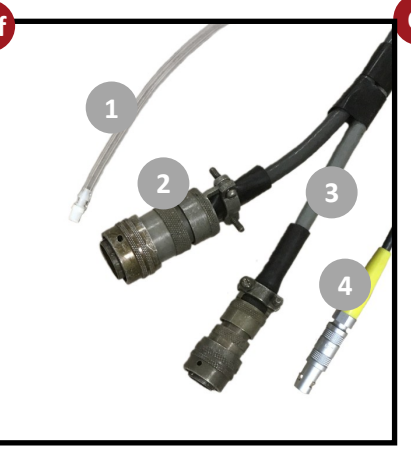

Main Cable Assembly Diagram

Contact Information: **Phone:** 1-903-234-2025 **Email:** sales@scanndt.com **Fax:** 1-903-234-2033

#### Or visit us on the web: www.scanndt.com

Should you have any questions or concerns, please do not hesitate to contact us!

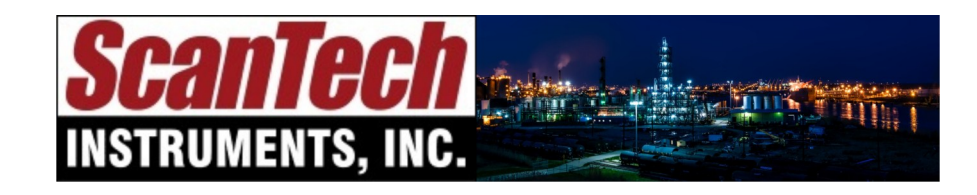

sales@scanndt.com www.scanndt.com Phone: (903) 234-2025 Fax: (903) 234-2033

# Analyst NDX<sup>™</sup>

# Quick Start Guide for *Analyst NDX*<sup>™</sup> Software

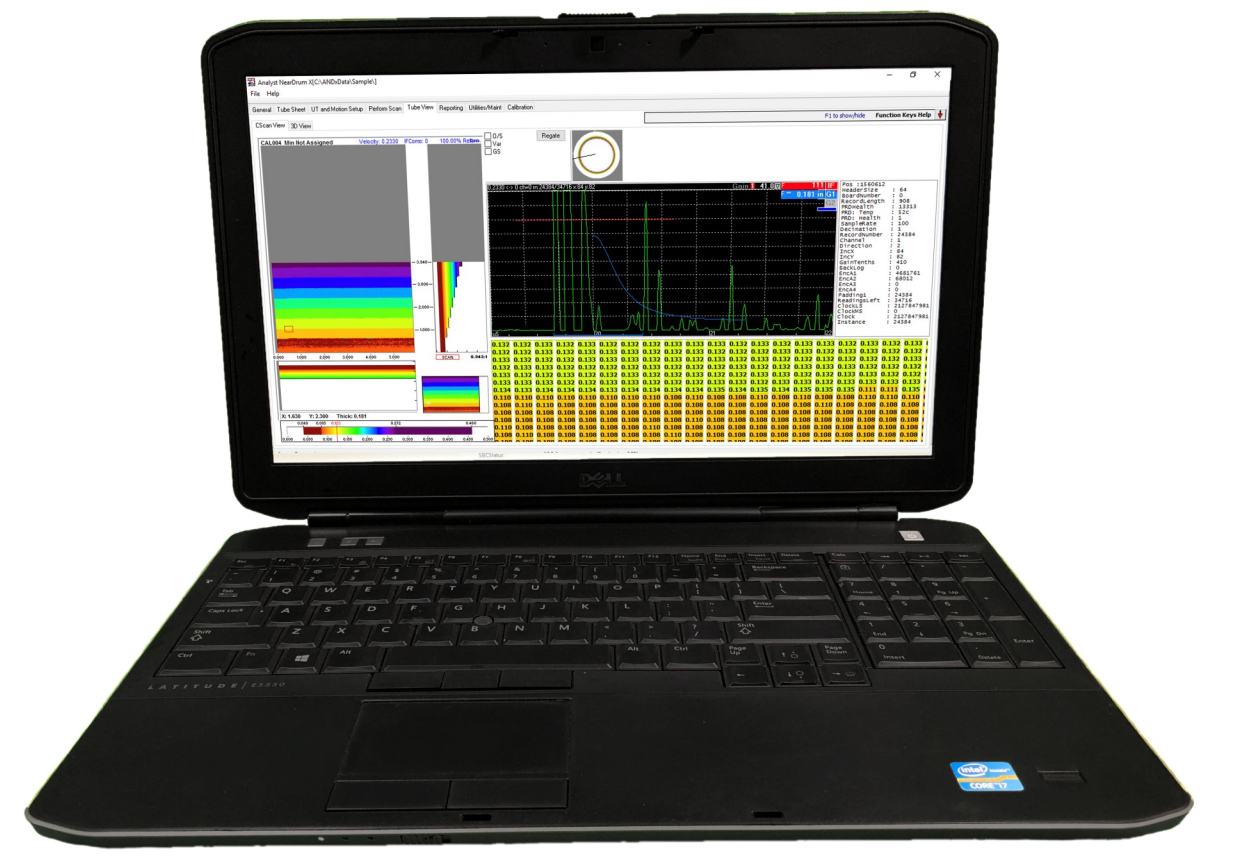

| 월 Analyst NewDrum X[ChANDsDataNSapstone]<br>File Help                                                                                                    | - 0 X                                                                                                    | Sil Andyst New Oram XICLAND:004855ample)<br>File Fielp<br>General Tube Steet   UT and Moless Setue   Perlow Scen   Tube Yeek   Reporting   Utilies/Marit   Calibration | baseling have                                                                                                    |                                                                                                    | _ 0                     |
|----------------------------------------------------------------------------------------------------|----------------------------------------------------------------------------------------------------|----------------------------------------------------------------------------------------------------|----------------------------------------------------------------------------------------------------|----------------------------------------------------------------------------------------------------|-------------------------|
| Project Selfage<br>Name: Kajstone<br>Curience (According to and holden since) metrom scale inter interview integration<br>Curience (According to and holden since)<br>Selfage<br>Rese: S Selfage<br>Rese: S S | DetaAl ScorPun Setting:<br>Plan Layok<br>Unix Under<br>ScorPing 150<br>Plan Layok<br>ScorPing 150<br>Plan Layok<br>ScorPing 150<br>Plan Layok<br>Plan Layok | Star:         CVARD-And angelenge/PR020001100         III                                                                                                    | Aver funder     Image: State State | StorPts Intry:       Introduction       StorPts Intry:       StorPts Intry:       StorPts In |                         |
|                                                                                                    |                                                                                                    | 🛞 📋 🧿 🔁 🔜 🔤                                                                                                    |                                                                                                    |                                                                                                    | Na 1⊐ 🌜 313 P<br>2/15/2 |

Begin on the "General" tab. Fill in the information about your scan including the customer information, number of rows and tubes, nominal inner diameter, and additional scan settings.

| 2    | Optional: Edit the color map settings by clicking and dragging the colors |
|------|---------------------------------------------------------------------------|
| É    | or manually input the values by clicking the button "Manual Colormap      |
| Sett | ings".                                                                    |
|      |                                                                           |

| 翻 Analyst NearDrum X[C:\ANDxData\Sample\]                                                                                              | - 🗗 🗙 🖾 Analyst NearDrum X[C:\ANDxData\Sample\]                                             | – 🗗 🗙                                            |
|----------------------------------------------------------------------------------------------------|---------------------------------------------------------------------------------------------|--------------------------------------------------|
| File Help                                                                                                    | File Help                                                                                   |                                                  |
| General Tube Sheet UT and Motion Setup Perform Scan Tube View Reporting Utilities/Maint Calibration                                    | General Tube Sheet UT and Motion Setup Perform Scan Tube View Reporting Utilities/Mat Calib | xdion                                            |
| * Purge Project Data Verbore Logging                                                                                                   | Using Calibration CAL004                                                                    | Cal Tube Serial Name Test                        |
| N Purge ALL AScan Data                                                                                                    | 0.000 0.050 0.100 0.150 0.200 0.21                                                          | 50 0.300 0.350 Cal Avg                           |
|                                                                                                    |                                                                                             |                                                  |
| Disk Information Backup Configuration Logo Calibration Standards Import/Export Provides the user so interface with which to define the | avisos of their e throties to here. Learningford discovings are extend of this to the IT    |                                                  |
| New Cal Tube Delete selected Cal Tube Cal Tube Cal Tube Cal Tube Serial Name Ine can be adjusted on the Calbration Page.               |                                                                                             |                                                  |
|                                                                                                    |                                                                                             |                                                  |
|                                                                                                    |                                                                                             |                                                  |
|                                                                                                    |                                                                                             |                                                  |
|                                                                                                    |                                                                                             |                                                  |
| 5.9 Dimension from face of flange to Last Step.<br>Correct TubeSettings to Proi Defaults                                               |                                                                                             |                                                  |
| 0.0500                                                                                                    |                                                                                             |                                                  |
| 0.0710 Down arrow on last row will add a                                                                                               |                                                                                             |                                                  |
| 0.0960                                                                                                    |                                                                                             |                                                  |
| 0.1210 0 0.284                                                                                                    |                                                                                             |                                                  |
| 0.437 0.246                                                                                                    | IFComp: 0 🕞 Velocity: 233                                                                   |                                                  |
| 1.312 0.196                                                                                                    | Calibration Steps Hint: Aquist down to remove Hea; Aquist up to remove                      | rupe.                                            |
| 0.1710 1.75 0.171 2187 0.146                                                                                                    | Select your Calibration Tube (TubeSheet Tab - Calibration Standards SubTab)                 |                                                  |
| 0.1960 2.625 0.121                                                                                                    | Use this tab to compare Averaged readings from CScan to Cal Tube Dimensions                 |                                                  |
| 0.2210 3.5 0.071                                                                                                    | Adjust the vehical sider to onent the steps                                                 |                                                  |
| 0.2460                                                                                                    | Adjust the Velocity slider to remove red or purple colors                                   |                                                  |
|                                                                                                    | Apply new Velocity and IFComp dimensions when asked.                                        |                                                  |
|                                                                                                    | New settings will ONLY apply to future scans.                                               |                                                  |
|                                                                                                    |                                                                                             |                                                  |
|                                                                                                    |                                                                                             |                                                  |
|                                                                                                    |                                                                                             |                                                  |
| Move to the "Utilities/Maint" tab. Create a "New (                                                                                     | al Tube" and add a Move to the "Calibrate" ta                                               | ab. Select the calibration tube serial name from |

Move to the "Utilities/Maint" tab. Create a "New Cal Tube" and add a name for the "Cal Tube Serial Name". Input the thicknesses and distances of the calibration tube in the chart.

4 Move to the "Calibrate" tab. Select the calibration tube serial name from the drop down listing. Using the calibration tube, follow the steps given at the bottom of the page to calibrate the scanner.

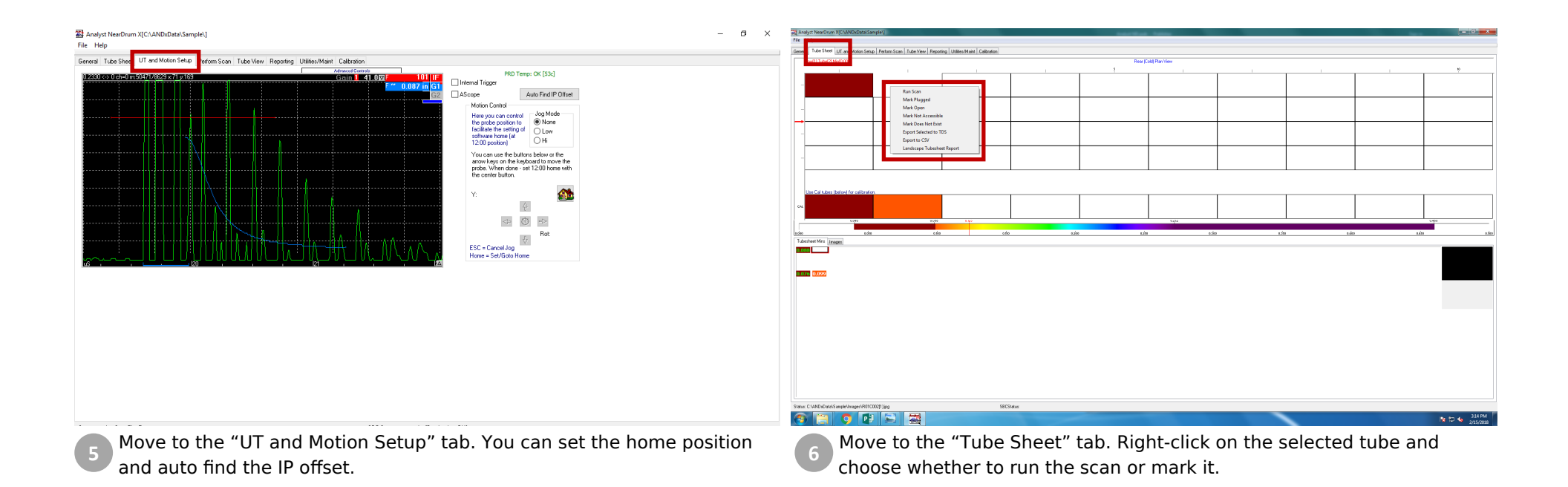

| 裂 Anlyst NearOnum X(C\AND\data)Sample\  0                                                                                                    | × 翻 Analysi Next/Drum X[C1:AND/xBata/Sample1] - 日<br>File Help                                                                                                    |
|----------------------------------------------------------------------------------------------------|----------------------------------------------------------------------------------------------------|
| General Tube Sheet UT and Molion See p. Perform Scon _ Jub View Reporting Uiliher/Maint Calibration                                                                                                    | General Tube Sheet UT and Motion Selup Perform Scan Tube View Reporting Utilities/Mark Calibration                                                                                                    |
| CALQA4 Min tor Assigned Verocity 0.2330 FComp. 0 100.00% Return on Start<br>Start Start Start<br>Leg/D Verocity 0.2330 FComp. 0 100.00% Return 0 Verocity 0 Verocity 0 Ve | CALORI Min 8.122 Velocity: 0.2330 PComp. 0 0.00% Return p Scan Controls Toobar Lagr0 Lagr0 Setting: Unit: [Indet v                                                                                                    |
| - 338                                                                                                    |                                                                                                    |
| X0.000         Y1.3.00         Thick: 6.000         0           0.000         Y2.3.00         Thick: 6.000         0           0.000         0.01         0.01         0.01           0.000         0.01         0.01         0.01                                                                                                    | 2 dom     1 dom     2 dom     1 dom     1 dom       1 dom     1 dom     1 dom     1 dom       1 dom     1 dom     1 dom     1 dom       1 dom     1 dom     1 dom     1 dom       1 dom     1 dom     1 dom     1 dom       1 dom     1 dom     1 dom     1 dom       1 dom     1 dom     1 dom     1 dom |

8

By clicking "Run Scan" on the tube sheet, it will automatically switch to the "Perform Scan" tab. Click the "start" button to begin the scan. Should you need to stop the scan, you can click "abort".

You can watch the scan in real-time and make adjustments to the gain as necessary.

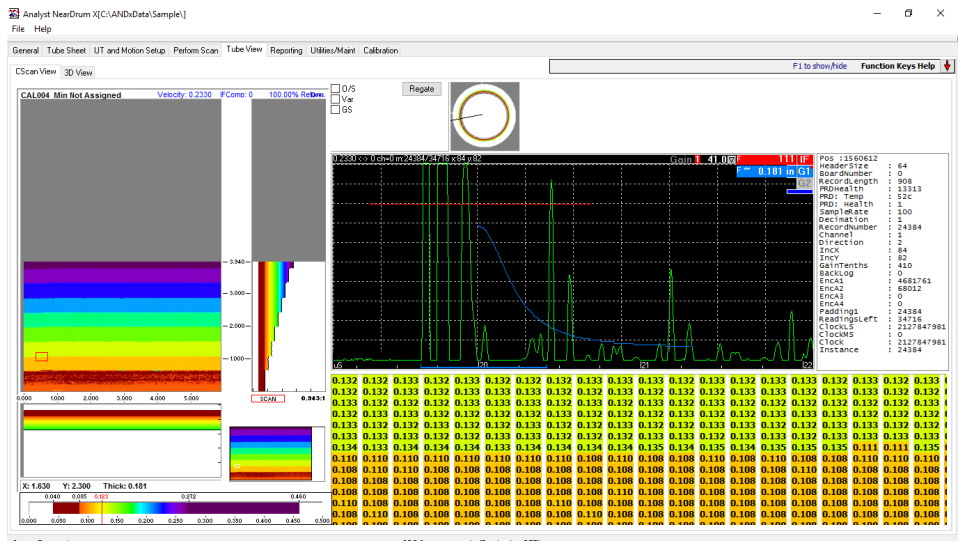

Next move to the "Tube View" tab. On this tab, you can re-gate the data, adjust the colormap, or see a 3D view of the tube.

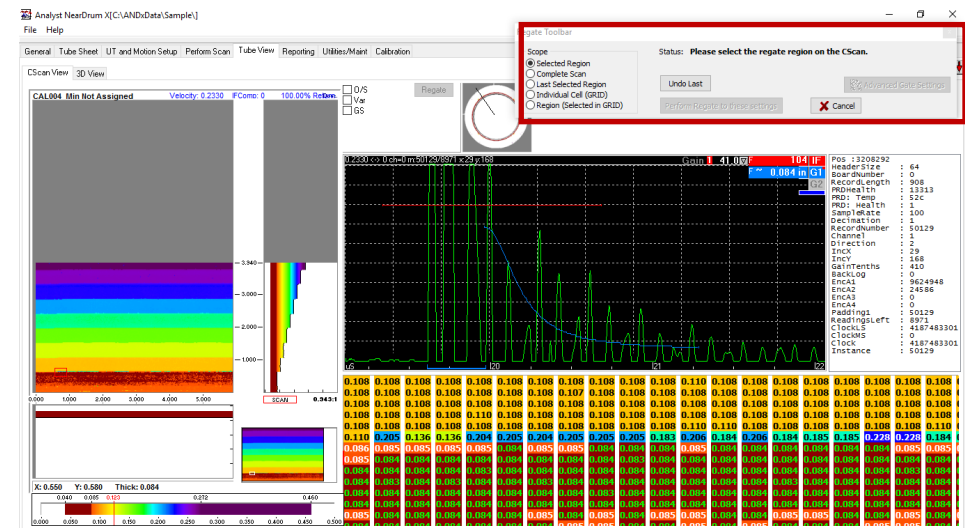

Optional: To re-gate the data, click the "Regate" button in the top right corner. Select which region to re-gate, move the gate to the new position, and click "perform regate to these settings".

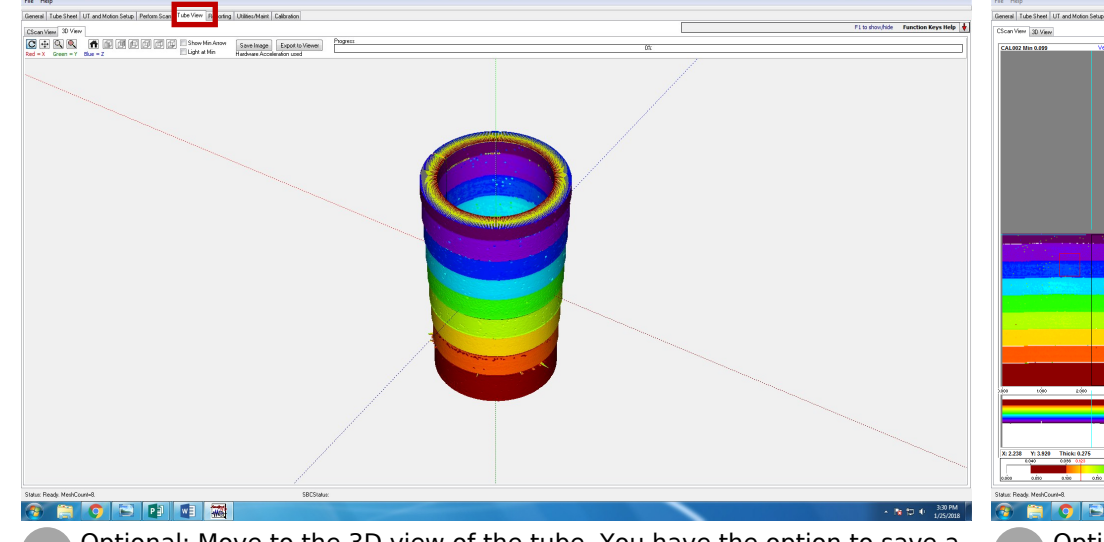

Optional: Move to the 3D view of the tube. You have the option to save a picture of the tube or export the data to an external viewer.

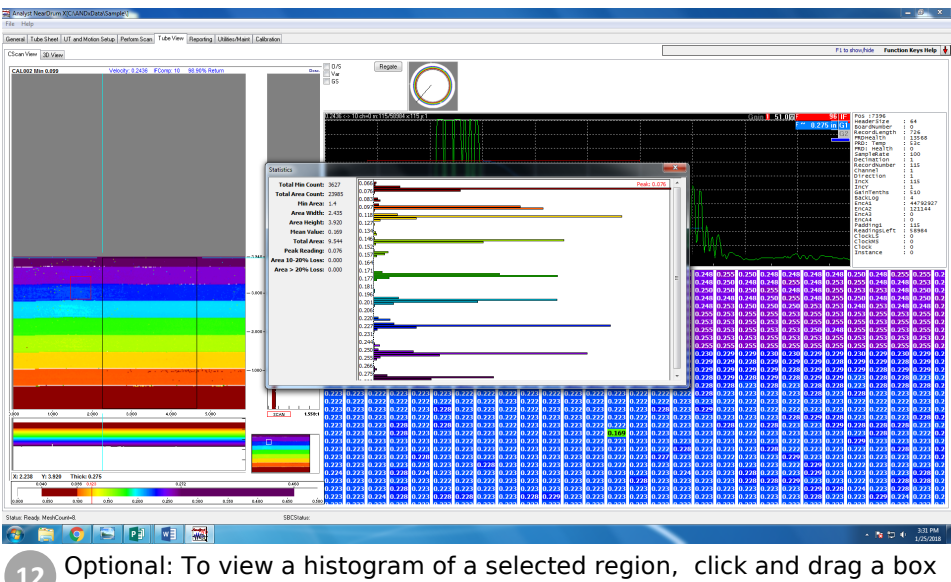

across the C-scan.

| 図 Analyst NextOrum X[C:\ANDx0txt1Ssmple] - の X                                                                                                    | 월 Anlyst NexoDrum X(CLANDxDatalSample)]                                                                                                    | × |
|----------------------------------------------------------------------------------------------------|----------------------------------------------------------------------------------------------------|---|
| General Tube Sheet UT and Molion Setup Perform Scan Tube View Reporting Utilities/Maint Tableration                                                                                                    | General Tube Sheet UT and Motion Setup Perform Scan Tube View Reporting Utilities/Mark Calibration                                                                                                    | _ |
| Ruge Project Data     Vettore Logging     Negre ALL Ascen Data                                                                                                    | ge Proge Project Data Verbore Logging                                                                                                    |   |
| Diek Information: Bockup: Configuration: Deckup: Configuration: Deckup: Configuration: Bockup: Configuration: Deckup: Configuration: Deckup: Configuratio: Deckup: Configuration: Deckup: Configuratio | Dek Information Backup Configuration Logo Calibration Standar Import/Expert Export TuberNet Marker / Jake sync Export data for TDS Import from TDS Ite: Center TuberSetings to Prig Defaults Center TuberSetings to Prig Defaults |   |
|                                                                                                    |                                                                                                    |   |
| Optional: To update your company's logo, move to the "Utilities/Maint" tab and click the sub-tab "Logo". Load the logo from a file or paste it from the clipboard.                                                                                                    | Optional: To export the tubesheet data, sync up multiple systems, or import or export tube data structure information, move to the sub-tab "Import/Export".                                                                       | i |

| Analyst NearDrum X(C/\ANDxData   | ta\Sample\]                            | Second Second                                                                                                    | Barrillan Salar                                    |                           | _ 6 X                                                  | 🙀 Analyst NearDrum X(C/(AND)d         | Data/Sample)                                                                   | And the Address of the Address of th |                  | the state of the state of the s | - 0 -X-                      |
|----------------------------------|----------------------------------------|----------------------------------------------------------------------------------------------------|----------------------------------------------------|---------------------------|--------------------------------------------------------|---------------------------------------|--------------------------------------------------------------------------------|----------------------------------------------------------------------------------------------------|------------------|----------------------------------------------------------------------------------------------------|------------------------------|
| File Help                        |                                        |                                                                                                    |                                                    |                           |                                                        | File Help                             |                                                                                |                                                                                                    |                  |                                                                                                    |                              |
| General Tube Sheet UT and Motion | Setup Perform Scan Tube View Reporting | Allifes/Maint Calibration                                                                                                    |                                                    |                           |                                                        | General Tube Sheet UT and Mot         | tion Setup   Perform Scan   Tube View   Reporting   Utilities/Maint   Calibrat | fan                                                                                                    |                  |                                                                                                    |                              |
|                                  | Character De Col 📑 🛃 😫 🖳               | 🖲 11 fi 🚯                                                                                                    |                                                    |                           |                                                        |                                       |                                                                                |                                                                                                    |                  | 🗅 🕒 🎇 🛤 🛸                                                                                                    |                              |
| Available Report Resources       | Showing Page 1 of 1                    |                                                                                                    |                                                    |                           | a Breat hites                                          | alable Report Resources               | She ing Page 1 of 1                                                            |                                                                                                    |                  | Iten Properties                                                                                                    |                              |
| TubeSheet                        |                                        |                                                                                                    |                                                    |                           |                                                        | TubeSheet                             |                                                                                |                                                                                                    |                  | X 0549                                                                                                    |                              |
| 4-48 Fameling                    |                                        | 791 Oans                                                                                                    |                                                    |                           |                                                        | GoodSheet     GoodSheet     GoodSheet |                                                                                |                                                                                                    |                  | Y 2745                                                                                                    |                              |
| Title                            |                                        | and observ                                                                                                    |                                                    |                           |                                                        | PageBasak                             |                                                                                |                                                                                                    |                  | Height 2.067                                                                                                    |                              |
| → → → ForeFace                   |                                        | George Come                                                                                                    | suter + Osbisk (CI) + Andallata + Sample + Reports | • ++ search weparts p     |                                                        | FortFace                              |                                                                                | Sample Tube Sheet                                                                                                    |                  | TubeType Tube                                                                                                    |                              |
| TextBlock                        |                                        | Organize • New f                                                                                                    | older                                              |                           |                                                        | Tedflock                              |                                                                                |                                                                                                    |                  | Col 1                                                                                                    |                              |
| PageNunber                       |                                        | 🔶 Favorites                                                                                                    | Name Date modified Type                            |                           |                                                        | PageNumber                            |                                                                                |                                                                                                    |                  |                                                                                                    |                              |
| E Line                           |                                        | Desktop                                                                                                    | DefaultReport.ard 3/22/2016 1:53 PM SRD File       |                           |                                                        | - D Line                              |                                                                                |                                                                                                    |                  |                                                                                                    |                              |
| DrunSec0tho                      |                                        | Contraction of the contraction of the contraction o |                                                    |                           | Report Benents Poiston Feedback<br>Report ane x: 1.713 | Project/adable                        |                                                                                |                                                                                                    |                  | Report Benents                                                                                                    | Poisiton Feedbeck            |
| DrunGecPlan                      |                                        | SecentPlaces                                                                                                    |                                                    |                           | Tide Y: 9.134                                          | DrunSecPlan                           |                                                                                |                                                                                                    |                  | Title                                                                                                    | Y: 2.745                     |
| ScanPlan                         |                                        | These areas                                                                                                    |                                                    |                           | Height 1.583                                           | ScarPlan                              |                                                                                |                                                                                                    |                  | ESinage                                                                                                    | Width 4.000<br>Heipht: 2.667 |
| CScan                            |                                        | Documents                                                                                                    | *                                                  |                           |                                                        | Tube Detal                            |                                                                                |                                                                                                    |                  |                                                                                                    |                              |
| Circula/Section                  |                                        | 🗐 Git                                                                                                    |                                                    | select a file to preview. |                                                        | CScar/IMin<br>Circula/Section         |                                                                                |                                                                                                    |                  |                                                                                                    | Ť                            |
| - AScan<br>- DickotMap           |                                        | Pictures                                                                                                    |                                                    |                           |                                                        | AScan<br>Colomban                     |                                                                                | 2                                                                                                    |                  |                                                                                                    |                              |
| Gidinage                         |                                        | Videos                                                                                                    |                                                    |                           | 19<br>19                                               | Gednage                               |                                                                                |                                                                                                    |                  |                                                                                                    | <b>B</b>                     |
| 4 🔁 Custon                       |                                        | . Commun                                                                                                    |                                                    |                           | 85                                                     | # 🙆 Custon                            |                                                                                | d                                                                                                    |                  |                                                                                                    | U.                           |
| in cop                           |                                        | Computer Computer                                                                                                    |                                                    |                           |                                                        | - M Logo                              |                                                                                |                                                                                                    |                  |                                                                                                    |                              |
|                                  |                                        | 😪 DataArea (\\sti-s)                                                                                                    |                                                    |                           |                                                        |                                       |                                                                                |                                                                                                    |                  |                                                                                                    |                              |
|                                  |                                        | Apole iPhone                                                                                                    |                                                    |                           |                                                        |                                       |                                                                                |                                                                                                    |                  |                                                                                                    |                              |
|                                  |                                        |                                                                                                    |                                                    | Current Card              |                                                        |                                       |                                                                                |                                                                                                    |                  |                                                                                                    |                              |
|                                  |                                        |                                                                                                    |                                                    | open je cancer            |                                                        |                                       |                                                                                |                                                                                                    |                  |                                                                                                    |                              |
|                                  |                                        |                                                                                                    |                                                    |                           |                                                        |                                       |                                                                                |                                                                                                    |                  |                                                                                                    |                              |
|                                  |                                        |                                                                                                    |                                                    |                           |                                                        |                                       |                                                                                |                                                                                                    |                  |                                                                                                    |                              |
|                                  |                                        |                                                                                                    |                                                    |                           |                                                        |                                       |                                                                                |                                                                                                    |                  |                                                                                                    |                              |
|                                  |                                        |                                                                                                    |                                                    |                           |                                                        |                                       |                                                                                |                                                                                                    |                  |                                                                                                    |                              |
|                                  |                                        |                                                                                                    |                                                    |                           |                                                        |                                       |                                                                                |                                                                                                    |                  |                                                                                                    |                              |
|                                  |                                        |                                                                                                    |                                                    |                           |                                                        |                                       |                                                                                |                                                                                                    |                  |                                                                                                    |                              |
|                                  |                                        |                                                                                                    |                                                    |                           |                                                        |                                       |                                                                                |                                                                                                    |                  |                                                                                                    |                              |
|                                  |                                        |                                                                                                    | Nucl. Physical Line. Direct. Margaret Phys.        |                           |                                                        |                                       |                                                                                |                                                                                                    |                  |                                                                                                    |                              |
|                                  |                                        |                                                                                                    |                                                    |                           |                                                        |                                       |                                                                                | Black - Plugged Fube - Black - Unicconned Fube                                                                                                    |                  |                                                                                                    |                              |
|                                  |                                        |                                                                                                    |                                                    |                           |                                                        |                                       | <                                                                              |                                                                                                    | ,                | -                                                                                                    |                              |
| Status: Ready.                   |                                        | 581                                                                                                    | C Status: SheDlent Sension Dored                   |                           |                                                        | Status: Ready.                        |                                                                                | SBC Status: StxClient Session Closed                                                                                                    |                  |                                                                                                    |                              |
| 3 🗎 🧿 🛛                          | 1 📷 😂                                  |                                                                                                    |                                                    |                           | 149 PM 式 🗤 2/15/2018                                   | 💿 🗐 🧿                                 |                                                                                |                                                                                                    |                  |                                                                                                    | 107 PM                       |
| Т                                |                                        |                                                                                                    | manue to the "Densert                              | in all halp. Calaat       | a blank                                                |                                       |                                                                                |                                                                                                    |                  |                                                                                                    |                              |
| 15 10                            | create a r                             | eport,                                                                                                    | move to the Report                                 | ing tab. Select           | a plank                                                |                                       | elect an object f                                                              | from the left side of the sc                                                                                                    | reen and click a | nd drad                                                                                                    | n the                        |
|                                  |                                        | •                                                                                                    |                                                    | -                         |                                                        | 16 50                                 |                                                                                | i oni the left slue of the se                                                                                                    |                  |                                                                                                    | guic                         |
| doc                              | cument or                              | a tem                                                                                                    | plate.                                             |                           |                                                        | ch                                    | iact anto the re                                                               | nort                                                                                                    |                  |                                                                                                    |                              |
|                                  |                                        |                                                                                                    |                                                    |                           |                                                        | do                                    | ject onto the re                                                               | eport.                                                                                                    |                  |                                                                                                    |                              |

| Tomai Justini U autorio tan Justini Tomai Justini Tomai Justini Tomai Justini U autorio tan Justini Tomai Justini U autorio tan Justini Tomai Justini U autorio tan Justini Tomai Justini U autorio tan Justini U autorio tan Justini U autorio ta | la data a data any                                                                                                    |                                                                                                    |                                                                                                    |
|----------------------------------------------------------------------------------------------------|----------------------------------------------------------------------------------------------------|----------------------------------------------------------------------------------------------------|----------------------------------------------------------------------------------------------------|
|                                                                                                    | General Tube Sheet OT and Moto                                                                                                    | d Motion Setup   Petom Scan   Tube View   Reporting   Usites/Nairt   Calibration                                                                                                    |                                                                                                    |
| Charles Contraction Contraction Contractio | Available Report Resources                                                                                                    | Charles Contractions and Contractions and Contractions an | 1 1 1 1 1 1 1 1 1 1 1 1 1 1 1 1 1 1 1                                                                                                    |
| Control Control Contro | Value         Control           2.0         Discipling           2.00         Discipling           2.00         Di                                                                                                    | Sample Tube Sheet                                                                                                    | Popely         Value         1           1         1         1         1         1         1         1         1         1         1         1         1         1         1         1         1         1         1         1         1         1         1         1         1         1         1         1         1         1         1         1         1         1         1         1         1         1         1         1         1         1         1         1         1         1         1         1         1         1         1         1         1         1         1         1         1         1         1         1         1         1         1         1         1         1         1         1         1         1         1         1         1         1         1         1         1         1         1         1         1         1         1         1         1         1         1         1         1         1         1         1         1         1         1         1         1         1         1         1         1         1         1                                                                                                    |
| Personal provide a second second seco | N 200<br>N 200<br>N 2 |                                                                                                    | sectionstrementer internationalité de la construcción de la construcción de la construcc |
| Statur: Readje SBC Statur: SbcDiert Sension Doved                                                                                                    | Status: Ready                                                                                                    | SBC Statu: StoClient Senior/Closed                                                                                                    |                                                                                                    |
|                                                                                                    | 🕫 🗊 🌜 2/15/2018 💿 📋 🧿                                                                                                    |                                                                                                    | 111 PM 411 PM 2/15/2018                                                                                                    |
| Modify the properties of the object by editing the values in the ta                                                                                                    | table. To                                                                                                    | o edit a text block, select the cell in the properties to<br>click to edit". This will bring up a text editor where ye<br>font size, and color                                                                                                    | able that says<br>ou can edit the                                                                                                    |

| vallable Report Resources C-VANDAD at<br>Stravitor Pan                                                                                                    | Sample Frequent Unaring and | DE E E E E                                                                                                    |                                                                        |
|----------------------------------------------------------------------------------------------------|-----------------------------|----------------------------------------------------------------------------------------------------|------------------------------------------------------------------------|
| Control and a second a second a se |                             | Report Benents<br>Report Benents<br>Refine the second second se | Position Feedback<br>X: 0.5<br>Wohn: 7.5<br>Height: 7.5<br>E<br>E<br>E |

19 Once you are finished customizing the report, you can save and export the report.

# Data Acquisition: Function keys

| Кеу     | Function                           |
|---------|------------------------------------|
| F1      | Show/hide listing of function keys |
| F2      | Re-gate data                       |
| F3      | Save custom (named) image          |
| F4      | Find next min. point               |
| Ctrl F4 | Back through min. points           |
| F5      | Toggle C-scan full width           |
| F6      | Toggle AmpBS/Grid                  |
| Ctrl F6 | Toggle ABS/ADS                     |
| F7      | Use gate settings for UT setup     |
| F8      | Move to position                   |
| F9      | Set min and save images            |
| F10     | Crosshair to min position          |
| F11     | Toggle play/stop                   |
| F12     | Locate min area                    |

| Кеу             | Function                          |
|-----------------|-----------------------------------|
| End             | Fits C-Scan to window             |
| Home            | Scale of C-Scan 1:1               |
| Ctrl Home       | Zoom C-Scan to fit grid dimension |
| Page Up         | Zoom in                           |
| Page Down       | Zoom out                          |
| Arrow Keys      | Move cross-hairs on C-Scan image  |
| Ctrl Arrow Keys | Scroll window when zoomed in      |
| Alt Arrow Keys  | Scroll grid (red) box             |